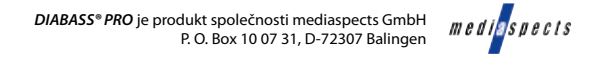

# První kroky s produktem DIABASS® PRO

Spusťte *DIABASS® PRO* přes symbol na desktopu

Seznam pacientů se automaticky zobrazí při spuštění, lze jej kdykoli vyvolat pomocí ikony "ADMINISTRACE" (A.

Dvojím kliknutím otevřete libovolného stávajícího pacienta v seznamu pacientů nebo založte pomocí příslušné ikony nového pacienta.

Otevře se sekce hodnocení, kde se zobrazí posledních 90 dní s evidovanými hodnotami. Tuto sekci lze později kdykoliv vyvolat pomocí ikony "ANALÝZA" **G**.

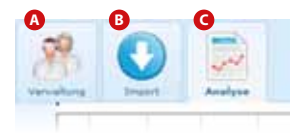

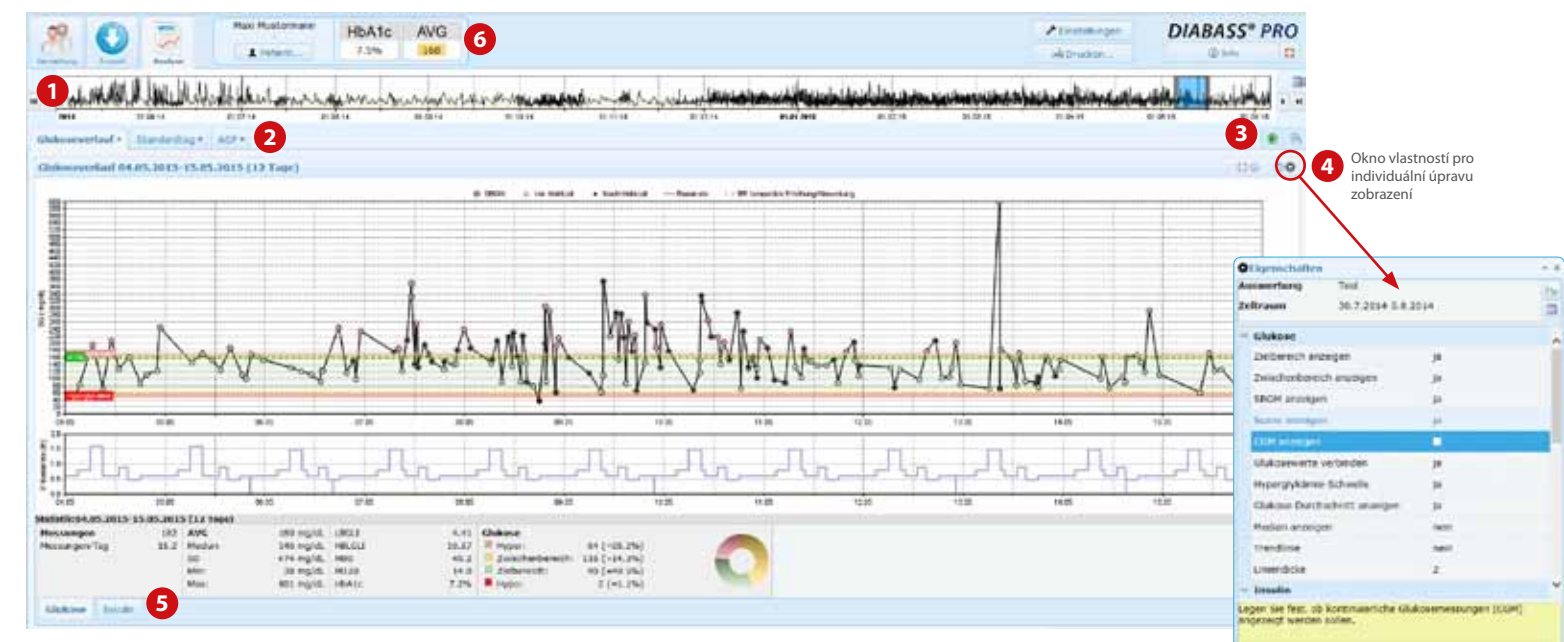

Pro načtení dat z měřicího přístroje klikněte na ikonu IMPORT <sup>(B)</sup>, dvojím kliknutím zvolte požadované zařízení ze seznamu a následujte pokyny pro přenos dat. Mnohá zařízení jsou identifikována automaticky, pokud jsou propojena s PC

- 1 Přes komfortní výběrovou lištu lze pohodlně ohraničit požadované hodnocené období
- 2 Pomocí kartotékových záložek můžete přecházet mezi hodnoceními
- 3 Pomocí symbolu 🛞 lze otevřít nový kartotékový list
- 4 Pomocí symbolu 🧟 otevřete okno vlastností pro individuální úpravu zobrazení
- 5 Rovněž statistika je uspořádaná v přehledných kartotékových záložkách
- 6 Vždy přehledně zobrazena: průměrná hodnota cukru v krvi i vypočtená hodnota HbA1c za posledních 90 dní

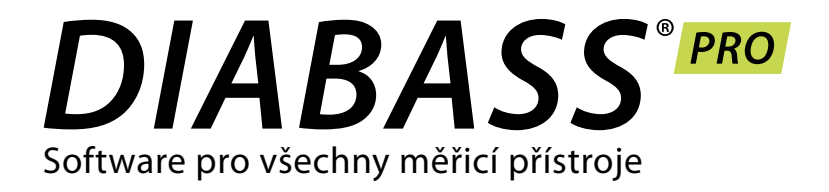

# **QUICK GUIDE** První kroky

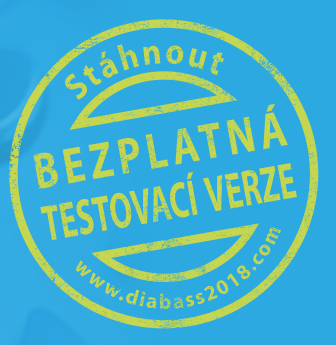

## Prvotní instalace na PC

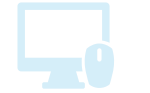

Prvotní instalace DIABASS® PRO je absolutně snadná a rychlá. Nejsou zapotřebí žádné speciální počítačové znalosti.

Dvojím kliknutím spusťte soubor diabass6.exe, který jste obdrželi na CD nebo stáhli. DIABASS<sup>®</sup> PRO se pak instaluje zcela automaticky, vygeneruje symbol na desktopu a spustí se.

| O Litera praitiens                                                                                                    | Nás                               |
|----------------------------------------------------------------------------------------------------|-----------------------------------|
| Keine Lizenz gefunden                                                                                                    | k ak                              |
| Es konnte kenne getige Luenz für dieses Produkt gefunden wenden.<br>Ditte geben Sie einen Luendsey ein oder welten Sie eine Litenddete aus. | plat                              |
|                                                                                                    | Zvo<br>(pří<br>obc<br>stał<br>OK. |

ledně budete vyzváni ktivaci softwaru pomocí ného licenčního souboru.

olte prosím licenční soubor pona \*.key), který jste drželi se softwarem nebo při hování a potvrďte tlačítkem

| 4 |  |
|---|--|
|   |  |

### Instalace v síti

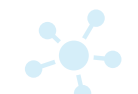

Pokud chcete *DIABASS® PRO* používat v síti, je nutné založit adresář databáze, který mohou využívat všechna pracoviště. I zde probíhá instalace prakticky automaticky.

#### DIABASS\* PRO watter all an an an and a state

Klikněte v DIABASS® PRO na

ikonu NASTAVENÍ

| $\subset$ |   |
|-----------|---|
| -         | _ |
|           |   |
|           |   |

0 Obieví se okno, v němž zvolíte

kartotékovou záložku "systém/ databáze" a zde pak kliknete na ZMĚNIT NASTAVENÍ

territri bashkanna bashka bal uti dan sarar The second second secon Same Indentifiantly 1

Nyní se otevře okno pro systémová nastavení. Zde zvolte ikonu "Založit novou databázi pro přístup do sítě"

Následně můžete zvolit ve své lokální síti pracovní adresář, v němž chcete ukládat pacientská data.

Antonia and

-

tente te

-----

-

Pokud chcete DIABASS® PRO používat pouze na jednom pracovišti (tzn. bez přístupu k síti), instalace je tím ukončena.

Můžete pak pokračovat krokem 3 (převzetí dat DIABASS°5) nebo krokem 4 (první kroky)

DŮLEŽITÉ: Zvolte prázdný adresář, který je identicky dostupný na všech pracovištích, resp. je zde pokud možno mapován se stejným písmenem jednotky (např. v:\daten\diabass)

Založení potřebné adresářové struktury trvá několik sekund. Pro další instalace v síti byl vytvořen předkonfigurovaný instalační soubor.

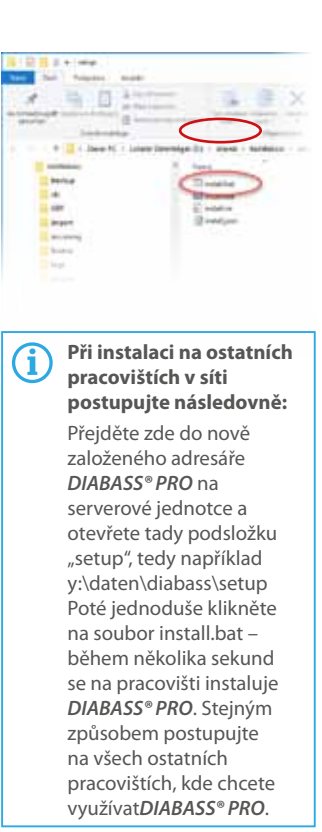

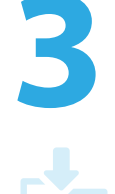

#### Převzetí dat z **DIABASS® PRO**

Pro převzetí pacientských dat z existuiící verzeDIABASS<sup>®</sup> PRO přejděte do okna systémových nastavení (srov. krok 2). Zde klikněte na ikonu "Asistent pro převzetí databáze DIABASS® PRO". Poté zvolte adresář s existujícím datovým souborem a spusťte převzetí dat pomocí tlačítka "OK".

V krátké době se data konvertují do nového formátu DIABASS® PRO.

DŮLEŽITÉ: Konverze nemá negativní vliv na stávající data. Data tedv můžete bez rizika "cvičně" převzít a až do definitivního přechodu na nový systém dále zpracovávat pomocí staré verze programu.

> Před definitivním přechodem by pak měly být ještě jednou převzaty nejaktuálnější soubory dat.